### **CREATING A CLASS**

≡ Google Classroom

....

4.

On the upper right of your classroom page is a plus sign.

| 2. | +            | Choose "Create Class". |
|----|--------------|------------------------|
|    | Join class   |                        |
|    | Create class |                        |

| 2 |  |
|---|--|
| J |  |

1.

| Create class          |        |        |
|-----------------------|--------|--------|
| Class name (required) |        |        |
| Section               |        |        |
| Subject               |        |        |
| Room                  |        |        |
|                       | Cancel | Create |

Fill out the form for your class name following department guidelines.

(Include section, subject and room if applicable.)

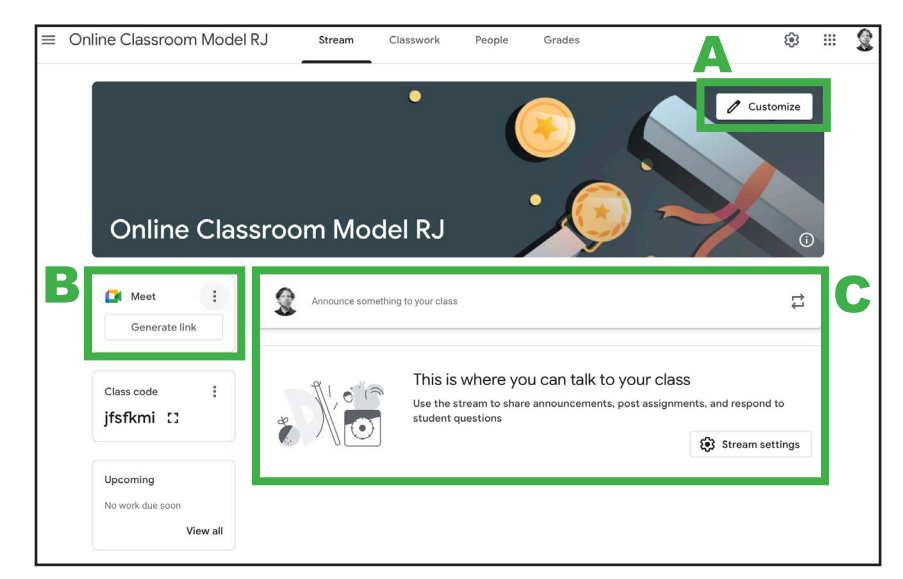

Class name will appear in the upper left. You can customize your graphic **(A)** and generate a meeting link **(B)**.

Stream will be your recorded dialog with students used for announcements and sharing content (C).

Class code is the specific access code for your class.

Upcoming will display projects or assignments with deadlines assigned to them.

The gear in the upper right is your settings.

## GOOGLE CLASSROOM SETTING UP CONTENT

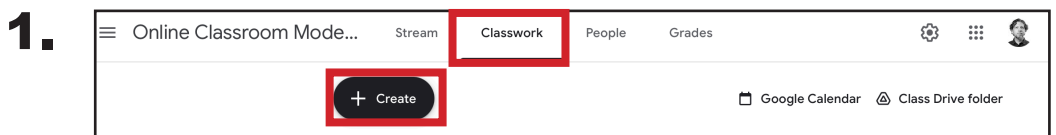

Click on the Classwork Tab and begin to create content. Note: Design your topics to follow your syllabus so that it is easy for your students to tell determine the order of assignments.

| + 0 | Freate          | <b>Assignment</b> - Creates a submission portal<br>and a rubric will port this material into the<br>Grades tab. |
|-----|-----------------|----------------------------------------------------------------------------------------------------|
|     | Assignment      | Quiz Assignment - Creates a form                                                                                |
| Ê   | Quiz assignment | Question - Gathers feedback                                                                                     |
| 2   | Question        | <b>Material</b> - is a module to provide learning material and directions.                                      |
|     | Material        | Reuse post - copies one of these items                                                                          |
| ۲‡  | Reuse post      | <b>Topic</b> - is a top level folder to contain these previous modules                                          |
|     | Торіс           | previous modules                                                                                                |

3.

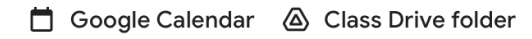

All of your material will be saved in your Class Drive Folder. You can use your Google Calendar to set up meetings.

#### CONSIDERATIONS WHEN PLANNING

1. If you release content weekly, consider creating a topic for each week and put materials and assignments under that topic.

2. Each module creates a Stream post and sends an email to the student. If you can consolidate your material into less posts, the student has less of a chance of being overwhelmed with communications.

#### SUGGESTED STRUCTURE FOR CLASSROOM MATERIALS.

#### Day 4 - Video

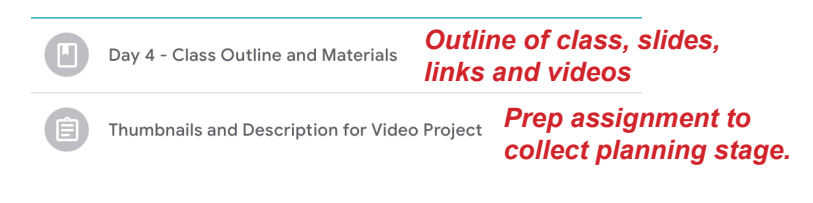

#### Day 5 - Video - Remote/Asynch

|   | Day 5 - Remote Schedule and Asynchronou          | Outline of remote schedule and prepared |
|---|--------------------------------------------------|-----------------------------------------|
| Ð | Concept Video Project                            | asynchronous learning                   |
|   | Section assignment to<br>concepts taught in this | test skills and<br>s section.           |

## **SETTING UP CONTENT - ASSIGNMENT**

|                                  | - Accigi                       |
|----------------------------------|--------------------------------|
| Assignment                       | Saved Assign 👻                 |
| <b>1.</b> Title and Instructions | 2. Student Access              |
| Title<br>Project                 | FD 112 Fall 2 👻 All students 👻 |
|                                  | <b>3.</b> Point Value          |
| Instructions (optional)          | 100 👻                          |
|                                  | 4. Due Date                    |
| в <i>I</i> <u>U</u> 🗄 🛪          |                                |
|                                  | Торіс                          |
| Attach <b>7. Attach</b>          |                                |
|                                  | Rubric                         |
|                                  | + Rubric                       |
| Unive toulube Create Upload      | Check plagiarism (originality) |

**1. Title and Instructions** - Project title and instructions on how to complete the project successfully.

- 2. Student Access Class and students that have joined class.
- 3. Point Value Total points that can be earned for this project.
- 4. Due Date Deadline for submission.
- **5. Topic** Groups assignment by topic if this is needed.
- **6. Rubric** Click on *add rubric* to create a criteria listing with values for completion.

**7. Attach** - In addition to text content that you include in instructions, add drive file links, Youtube URLs, create Google content, upload a file or link to an external location.

| + | 1        | ( |
|---|----------|---|
| ۲ | Docs     |   |
|   | Slides   |   |
| Ŧ | Sheets   |   |
|   | Drawings |   |
|   | Forms    |   |

These elements can be created directly from the assignment portal and will appear in the classroom Google drive location. 8. Assign

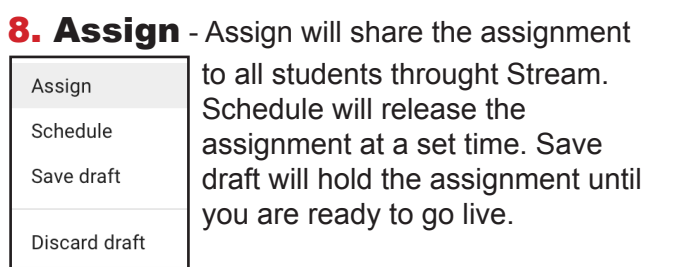

#### CONSIDERATIONS WHEN PLANNING

1. If the instructions are created in an ordered manner with numbered steps to complete successfully, this will act as a guide in addition to verbal instructions.

2. Indicating what skills are to be displayed in a project will help the student build a checklist of what they need to do.

3. Submission instructions will help the student know exactly how you want them to provide content and what formats.

**NOTE:** Check for Plagiarism will compare content against the the web to see if it has been copied from a site.

### GOOGLE CLASSROOM SETTING UP CONTENT - RUBRIC

| X Rubric                                                                                                    | Save        |
|----------------------------------------------------------------------------------------------------|-------------|
| TEST                                                                                                    | 0<br>0<br>0 |
| Add the criteria you'll use to evaluate student work as well as any performance levels or<br>descriptions you want to include. Students will receive a copy of this rubric with their<br>assignment. |             |
| Sort the order of points by: Descending                                                                                                    | /1          |
| Criterion title (required)                                                                                                    | /1          |
| Criterion description B                                                                                                    |             |
| Points (required)                                                                                                    |             |
| Level title                                                                                                    |             |
| Description                                                                                                    |             |
| + Add a criterion                                                                                                    |             |

**A. Title** - A Criterion title is the most visible descriptor in the grading interface. Make short and consistent. Students will get used to what to expect in each category.

**B. Description** - Itemize what skills must be demonstrated in order to get full credit.

**C. Levels** - Itemize these as levels of success at completing a task in give each level a corresponding value. For example if the criterion is worth 10 points, full credit is one level of 10 points, partial credit is another level of 5 points and no credit is a level of 0 points.

**D. Add Criterion** - Add a new criterion with attention to the total points for that project. for example, it might make sense to have 5 criterion each worth 20 points for a 100 point project.

**E. Total Points** - The total possible points will be accumulated here and transfer to the grading portal

#### CONSIDERATIONS WHEN PLANNING

1. Having a criterion title and description that provides exact details of what is needed to get the best grade is key in communicating expectations to the student.

2. These details will be visible to the student and can be a point of documentation and discussion if there is need to review a grade or offer a chance to resubmit a project.

| Concept Stills Project                                                                                                    |                   |        | : |
|----------------------------------------------------------------------------------------------------|-------------------|--------|---|
|                                                                                                    |                   | /100   | × |
| Concept and Ideation                                                                                                    |                   | /20    | ^ |
| Stills follow the thumbnail sketch and concept description.                                                                                    |                   |        |   |
| Perfect (A+)     20 pts     Exemplary (A)     19 pts     Accomplished (B)     17 pts     Developing (C)     15 pts     Emerging (D)     13 pts | s Not Evident (F) | 10 pts |   |
|                                                                                                    |                   |        |   |
|                                                                                                    |                   |        |   |
|                                                                                                    |                   |        |   |

Here is a sample of the Foundations template adapted to a specific project by altering the description to fit the project goals.

### **GOOGLE CLASSROOM SETTING UP CONTENT - QUIZ ASSIGNMENT**

| Title                                                  |                                                        |                                        |                                     |                                   |                     |             |
|--------------------------------------------------------|--------------------------------------------------------|----------------------------------------|-------------------------------------|-----------------------------------|---------------------|-------------|
| Instructio                                             | ns (optional)                                          |                                        |                                     |                                   |                     |             |
| в <i>г</i>                                             | ⊻≡∞                                                    |                                        |                                     |                                   |                     |             |
|                                                        | <b>Blank Qu</b><br>Google Fo                           | <b>liz</b><br>rms                      |                                     |                                   |                     | ×           |
| :=                                                     |                                                        |                                        |                                     |                                   |                     |             |
| assroom can<br>er, collects e<br>Grade                 | import grades for<br>mail addresses, an<br>e importing | assignments. Gra                       | ade importing a<br>nses to users in | utomatically limi<br>your domain. | ts each form to 1 i | esponse per |
| assroom can<br>er, collects e<br>Grade                 | import grades for<br>mail addresses, an<br>e importing | assignments. Gra                       | ade importing a<br>nses to users in | utomatically limi<br>your domain. | ts each form to 1 i | esponse per |
| iiii<br>assroom can<br>ar, collects e<br>Grade<br>tach | import grades for<br>mail addresses, an<br>e importing | assignments. Gra<br>d restricts respon | ade importing a<br>nses to users in | utomatically limi<br>your domain. | ts each form to 1 i | esponse per |

|                                    | 📙 Blank Quiz 🗅 ☆           | ලී ⊚ 5 අ Send ; 🤶                                                                                                  |
|------------------------------------|----------------------------|----------------------------------------------------------------------------------------------------|
|                                    |                            | Questions Responses Settings Total points: 0                                                                       |
|                                    | Blank Quiz                 | A                                                                                                    |
|                                    | Untitled Question          | ····                                                                                                    |
| ×                                  | Option 1                   | d"Other"                                                                                                    |
| response per                       | B Answer key (0 p          | points)                                                                                                    |
|                                    | ─ Short answer ■ Paragraph | <b>Questions</b> can be in any of the following forms. More questions can be added with the plus sign <b>(A)</b> . |
|                                    | Multiple choice            | Under the plus sign are components of import, title, image, video and sections.                                    |
| f a form                           | Checkboxes  Dropdown       | The Answer Key provides point value and tells the system what the correct answer is.                               |
|                                    | File upload                | To the right is duplication, delete and setting a                                                                  |
| Example: Rate on a scale of 0 to 5 | 🚥 Linear scale             |                                                                                                    |
| Rows and Columns                   | Multiple choice grid       | completed.                                                                                                    |
| Rows and Columns                   | Checkbox grid              | Settings are preferences.<br>NOTE: For CE instructors, uncheck PCAD                                                |
|                                    | Date                       | restriction under responses.                                                                                       |
|                                    |                            |                                                                                                    |

## **SETTING UP CONTENT - QUESTION**

| × | 2 Question                                                                                                    | Ask                              |            |
|---|----------------------------------------------------------------------------------------------------|----------------------------------|------------|
|   |                                                                                                    | For                              |            |
|   | Question - Short answer -                                                                                         | FD 112 Fall 2 🔻 All students     | ; <b>•</b> |
|   |                                                                                                    | Points                           |            |
|   | Instructions (optional)                                                                                           | 100 💌                            |            |
|   |                                                                                                    | Due                              |            |
|   | B <i>I</i> <u>∪</u> ≔ <del>x</del>                                                                                | No due date                      | •          |
|   |                                                                                                    | Торіс                            |            |
|   | Attach                                                                                                    | No topic                         | •          |
|   | Image: Non-State     Image: Non-State     Image: Non-State       Drive     YouTube     Create     Upload     Link | Students can reply to each other | A          |

Question is a single question (short answer or multiple choice) but introduces the opportunity for a forum (A).

#### CONSIDERATIONS WHEN PLANNING

1. Questions can help with benchmarking a student's starting skill before a new section. A self assessment question could be asked of a class before a skill is taught to see what they know.

2. The forum option can be a good tool for engagement that will utilize the online conversation to activate group cooperation.

## **SETTING UP CONTENT - MATERIAL**

| × | Material               |                   | Post 🔻        |
|---|------------------------|-------------------|---------------|
|   |                        | For               |               |
|   | Title                  | FD 112 Fall 2 ▼ A | Il students 👻 |
|   |                        | Торіс             |               |
|   | Description (optional) | No topic          | •             |
|   | BIU≣⊼                  |                   |               |
|   | Attach                 |                   |               |

Material is not connected to the Grading portal and is for delivering learning material.

#### CONSIDERATIONS WHEN PLANNING

1. Each module creates a Stream post and sends an email to the student. If you can consolidate your material into less posts, the student has less of a chance of being overwhelmed with communications.

2. Make sure to indicate what content is to be reviewed in what order if there is a progression to content.

3. Google classroom sometimes has quirks with downloading content or watching videos. YouTube videos play the best and tabbing download content will reveal the download option if it is initially missing.

### **GOOGLE CLASSROOM SETTING UP CONTENT - LEARNING MODALITIES**

When creating or gathering content to provide in your materials, consider your student's learning styles. All learners have different strengths and weaknesses in these modalities.

#### The most successful material will have an even combination of all learning styles.

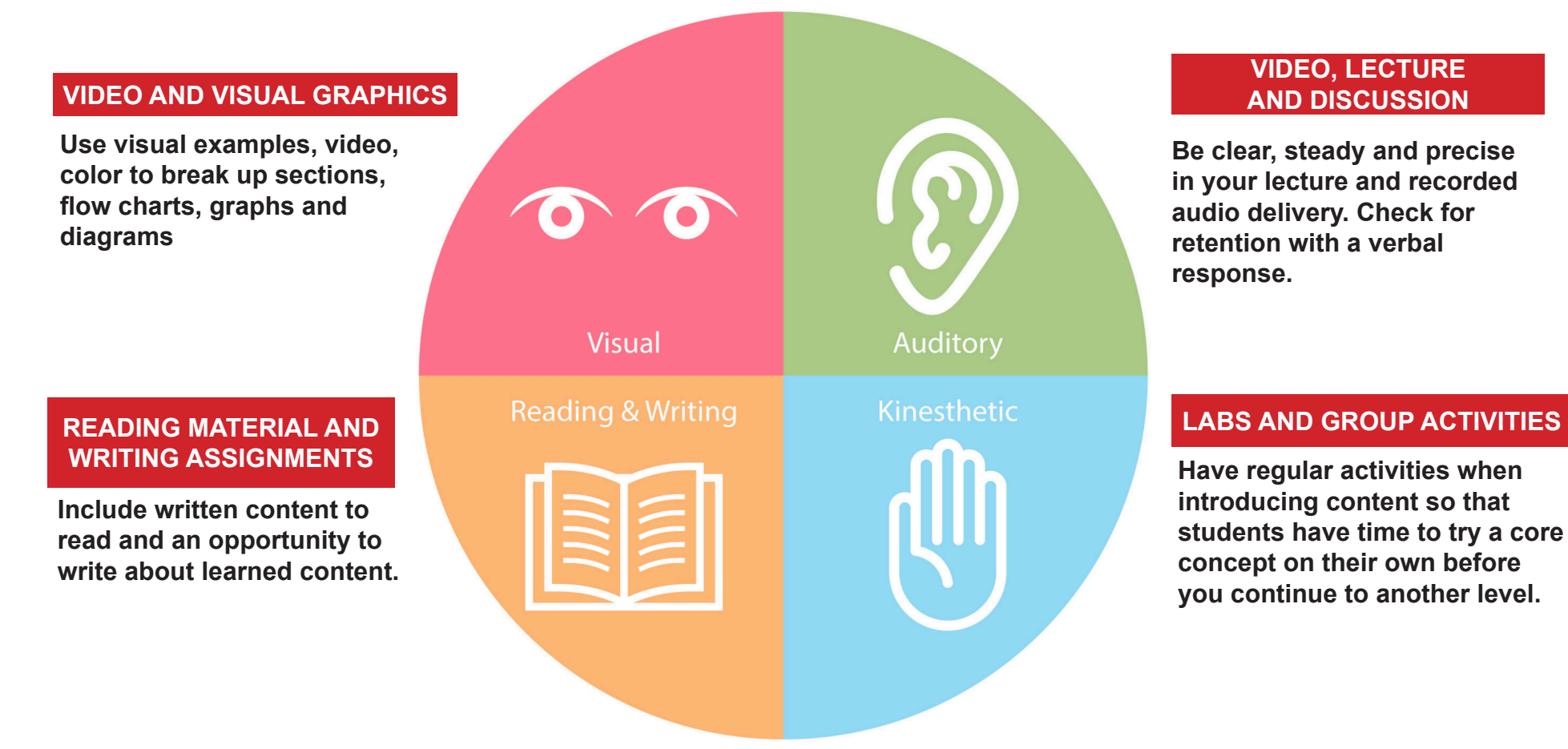

Neil Flemming's VARK model

### **GOOGLE CLASSROOM** SETTING UP CONTENT - REUSE POST AND TOPIC

#### TOPIC

| Add topic |        |     |
|-----------|--------|-----|
| Topic     |        |     |
|           | Cancel | Add |

Topic will create a section header. You can drag other modules under these topics to organize.

#### **REUSE POST**

| ← Select post (FD 112 Fall 2022)                                                             |                 | ×         |
|----------------------------------------------------------------------------------------------|-----------------|-----------|
| Title                                                                                        | Teacher         | Post date |
| Ê Project                                                                                    | Richard Johnson | Draft     |
| Day 3 - Remote Schedule and Asynchronou<br>Morning Session (Lab work and Check-Ins)          | Richard Johnson | Draft     |
| Day 5 - Remote Schedule and Asynchronou<br>Morning Session (Lab work and Check-Ins)          | Richard Johnson | Draft     |
| Thumbnails and Description for Video Project     In the slideshow below I have visual exampl | Richard Johnson | Draft     |
| Concept Stills Project     Project Title: Concept Stills and Video Proj                      | Richard Johnson | Draft     |
| Day 4 - Class Outline and Materials<br>Lens-based input (Video) Morning Session (            | Richard Johnson | Draft     |
| Core Concepts and Vocabulary Test<br>Please complete the following test covering             | Richard Johnson | Draft     |
| ✓ Create new copies of all attachments                                                       |                 | Reuse     |

Reuse post will allow you to duplicate a previous and choose to duplicate attachments.

### GOOGLE CLASSROOM ADDING PEOPLE - STUDENTS AND TEACHERS

| Stream Classwo                                                                       | ork People          | Grades                                                                                           | Γ        | Invite teachers                                                                                                    |  |  |
|--------------------------------------------------------------------------------------|---------------------|--------------------------------------------------------------------------------------------------|----------|----------------------------------------------------------------------------------------------------|--|--|
| Teachers                                                                             |                     | ADD TEACHERS                                                                                     | 2+       | Type a name or email  Pam Barby pbarby@pcad.edu                                                                                                    |  |  |
| Richard Johnson     OF       Image: William Mammarella     Image: William Mammarella | <b>PTIONS</b> Em    | nail<br>move                                                                                     | :        | <ul> <li>Natalie Lascek<br/>nlascek@pcad.edu</li> <li>Holly Mosher<br/>hmosher@pcad.edu</li> <li>Linda King Brown</li> </ul>                                                                                                    |  |  |
| Students                                                                             | Ma                  | ake class owner ADD STUDENTS                                                                     |          | Ibrown@pcad.edu Invite students                                                                                                    |  |  |
|                                                                                      | SLINK               | Invite link https://classroom.google.com/c/NTM3Mjk1NDQxNjc0?cjc=2o2                              |          |                                                                                                    |  |  |
|                                                                                      |                     | Pam Barby     pbarby@pcad.edu     William Mammarella     wmammarella@pcad.edu     Natalie Lascek |          |                                                                                                    |  |  |
| Add stud<br>음+ 1                                                                     | dents to this class |                                                                                                  | -        | Image: Analytic of the second second seco |  |  |
| You will see a status i                                                              | f a student h       | as acconted the class in                                                                         | vitation | Cancel Invite                                                                                                    |  |  |

### GRADES

Each project will appear in the grading columns along with student rows. Projects with a rubric will be calculated.

| Sort by last name 🔹 | Jun 1<br>Core<br>Concept<br>out of 100 | Jun 1<br>Book<br>Concept/<br>out of 100 | Jun 1<br>Digital<br>Composi<br>out of 100 | May 27<br>Thumbnail<br>s and | No due date<br>Thumbnail<br>s and | No due date<br>Digital<br>Manipul<br>out of 100 | No due date<br>Thumbnail<br>s for | May 18<br>Drawn<br>Illustrati<br>out of 100 | May 6<br>Thumbnail<br>s and | No due date<br>Concept<br>Stills an<br>out of 100 |
|---------------------|----------------------------------------|-----------------------------------------|-------------------------------------------|------------------------------|-----------------------------------|-------------------------------------------------|-----------------------------------|---------------------------------------------|-----------------------------|---------------------------------------------------|
|                     | 80                                     | 94                                      | 92                                        | $\checkmark$                 | <ul><li>:</li></ul>               | 93                                              | ~                                 | 89                                          | ~                           | 89                                                |
|                     | 85                                     | 87                                      | 87                                        | $\checkmark$                 | $\checkmark$                      | 85                                              | ~                                 | 95                                          | ~                           | 85                                                |

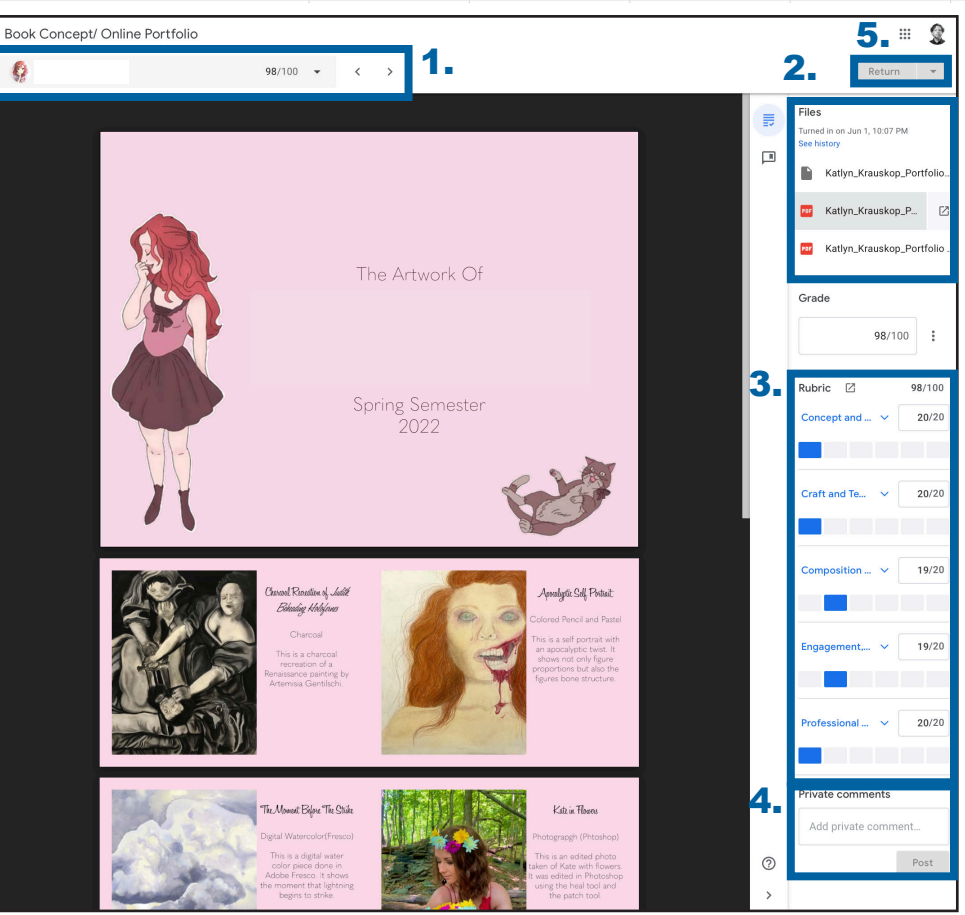

**1. Students** - Moves through all students to display submission.

**2. Files** - All submitted files (Note: some formats do not display and need to be downloaded)

**3. Rubric** - Criteria and point blocks based on project rubric that can be rated per student. Result displays as grade above.

**4. Private Comments** - Coach a student or remind them of missed materials.

5. **Return** - This is how you share your grade with the student.

#### NOTE: Google classroom does not connect to Self-Service. You will need to manually enter grades into Self-Service.

| Pennsylvania College of                | Art&Desgn                                                                                               |  |  |  |  |  |  |  |
|----------------------------------------|----------------------------------------------------------------------------------------------------|--|--|--|--|--|--|--|
| Home Regist                            | ar Advising Classes Finances Grades Search My Profile Consents & Reports                                |  |  |  |  |  |  |  |
| Schedule Perm                          | ission Requests Enrollment Setup Grading Manage Assistants                                              |  |  |  |  |  |  |  |
|                                        | Grading - Activity Grades                                                                               |  |  |  |  |  |  |  |
| Activity Grades                        |                                                                                                    |  |  |  |  |  |  |  |
| Overall Grades                         | ▼ Select Course                                                                                         |  |  |  |  |  |  |  |
| Violations                             | Course: 2022/Spring/Main - FD 109/Studio/F3<br>Digital Imaging                                          |  |  |  |  |  |  |  |
| Attendance                             | Richard Johnson                                                                                         |  |  |  |  |  |  |  |
| Options                                | Friday 10:00 AM - 5:00 PM, PCAD/204 N Prince St/312<br>Wed 10:00 AM - 5:00 PM, PCAD/204 N Prince St/312 |  |  |  |  |  |  |  |
| Select View                            | Traditional                                                                                             |  |  |  |  |  |  |  |
| S Download                             |                                                                                                    |  |  |  |  |  |  |  |
| Recent Courses                         | View All Students' Activity Grades                                                                      |  |  |  |  |  |  |  |
| 1. 2022/Spring/Main F<br>109/Studio/F3 | D View All Students' Activity Grades (Datasheet View)                                                   |  |  |  |  |  |  |  |
| 2022/5-11/04-1- 01                     |                                                                                                    |  |  |  |  |  |  |  |